#### Grant Application with Scheme Code: SBL-Khas

资助申请的计划代码:特别培训援助计划 (SBL-Khas)

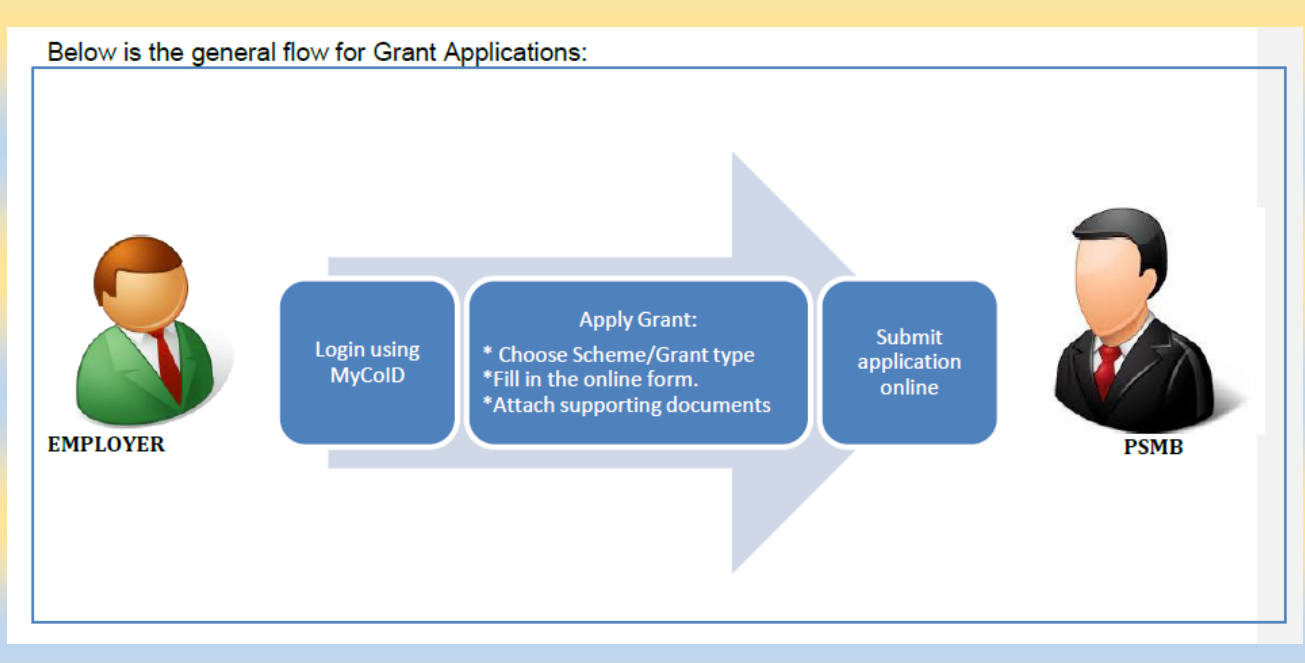

#### Prerequisite: 先决条件:

- 1. Employer is registered with PSMB and active employer. 雇主在 PSMB 注册和时活跃雇主。
- 2. Supporting documents are already scanned. 文件都已经扫描。
- 3. Grant and Levy balance is sufficient. 补助金和征费余额足够。
- 4. Employer has no outstanding arrears and interest. 雇主无拖欠欠款及利息。

*Note: System will reserve the levy for the course fee to be paid to Training Provider.* 注意: 系统将保留征费以便支付 给培训提供者课程费用。

SBL KHAS is one of the schemes introduced by HRD CORP to assist our registered employers especially those with cash flow problems to train and upskill their employees in line with their operational and business requirements. SBL KHAS 是 HRD CORP 推出的计划之一,旨在帮助我们的注册雇主,尤其是那些有现金流问题的雇主,根据其运营和业务要求培训和提升员工技能。

HRD CORP will pay the course fee directly to the training providers by deducting the amount from the account of the employers' levy and paying the other allowances to the employer. The entire amount claimable is subject to the approval of each individual grant application. HRD CORP 将扣除该帐户的雇主征收的数额和支付的其他津贴雇主直接支付学费给培训机构。 可索取的全部金额取决于每个单独的赠款申请的批准。

There are 2 types of claims for SBL KHAS. **Training Providers submit claims for the course fees while employers submit claims for the allowances. SBL KHAS** 有两种类型的拨款法。 培训机构提交"课程费用",而雇主提交"津贴"补助金。

All training grant applications will be approved within 48 hours. This is provided the documents provided are complete. 所有培训补助金申请将在 48 小时内获得批准。 前提是提供的文件是完整的。

Follow the steps below to register with PSMB via HRD CORP Portal.

For SBL-Khas scheme, system will display the **<Programme Title>** for the identified Training Provider that can be selected. 按照以下步骤通过 HRD Corp 网站注册。 对于 《特别培训援助计划 SBL-Khas》方案,系统将显示可以 选择的已识别培训提供者的《课程名称》。

**Step 1**: Select from menu '**Grant**' > '**Apply Grant (Form 1)**'. 第 1 步:从菜单选择"拨款">"申请拨款(表格 1)"。

Result: The screen below is displayed. 结果:显示以下屏幕。

| J Applications                |
|-------------------------------|
| Applications                  |
| Event Management              |
| E Claim                       |
| Payment Gateway               |
| E Levy                        |
| Special Trust Fund            |
| Apprenticeship                |
| C Legal Management            |
| 🕆 📨 Grant                     |
| C Apply Grant                 |
| C Search Grant                |
| 🗅 Withdraw                    |
| Cancel                        |
| 🗅 Modification                |
| National Dual Training System |
| NHRC (SME)                    |
| Profile Management            |

Step 2: Click on the 'Apply' button. 第 2 步: 单击"应用"按钮。

Result: The screen 《Apply New Grant》 below is displayed 结果:显示下面的屏幕《申请拨款》

| L   | ogout                                        |         |   | Last Login 10 Jun, 2021 12:31 pm | Welco        | BHD. , Tuesday 3:26 p |
|-----|----------------------------------------------|---------|---|----------------------------------|--------------|-----------------------|
| E   | Applications                                 |         |   |                                  |              |                       |
| A   | pplications > Grant > Apply Grant            |         |   |                                  |              |                       |
|     | Apply Grant                                  |         |   |                                  |              |                       |
|     | Levy Information                             |         |   |                                  |              |                       |
| 0   | Company Name                                 | ).      |   | Levy Balance                     | RM 8,877.50  |                       |
| 1   | Total Grant Approved                         | RM 0.00 | 1 | Grant Balance                    | RM 10,880.78 |                       |
|     |                                              |         |   |                                  |              |                       |
|     |                                              |         |   |                                  |              |                       |
| A   | pply Cancel                                  |         |   |                                  |              |                       |
| Be  | elow are the un-submitted grant application. |         |   |                                  |              |                       |
| N   | o records found to display.                  |         |   |                                  |              |                       |
| Pre | oceed with new grant-scheme application?     |         |   |                                  |              |                       |
| A   | pply Cancel                                  |         |   |                                  |              |                       |
|     |                                              |         |   |                                  |              |                       |

Step 3: Fill-in the Scheme Code 'SBL-Khas' and click on 'Apply' button. 第 3 步: 填写方案代码 "SBL-Khas", 然后 单击 "应用" 按钮。

Note: Mandatory fields are mark with (\*). 注: 必填字段用 (\*) 标记。

Result: The screen 《Employer's Profile》 below is displayed. 结果:显示以下屏幕(雇主资料)。

| white an and a second second s | un.                                             |                                     |                                                                                                    |                                                                                                    |   |
|----------------------------------------------------------------------------------------------------|-------------------------------------------------|-------------------------------------|----------------------------------------------------------------------------------------------------|----------------------------------------------------------------------------------------------------|---|
| Apply New Grant                                                                                                    |                                                 |                                     |                                                                                                    |                                                                                                    |   |
| - Levy Information                                                                                                    |                                                 |                                     |                                                                                                    |                                                                                                    | - |
| Company Name                                                                                                    | DN. BHD.                                        |                                     | Levy Balance                                                                                                    | RM 8,877.50                                                                                                |   |
| Total Grant Approved                                                                                                    | RM 0.00                                         |                                     | Grant Balance                                                                                                    | RM 10,880.78                                                                                               |   |
| - Apply New Grant<br>Scheme Code:<br>HRD Corp Clain                                                                                                    | Please choose<br>mable Courses: Skim Bantuan La | Scheme Code<br>Apply<br>atihan Khas | SBL-Khas : Skim Bantue  Select ALAT : Training Facilities and Ren CBT : Computer Based Training (CBT : Computer Based Training Scheme OJT : Information Technology ITS : Industrial Training Scheme OJT : On The Job Training RPL : Recognition Prior Learning SBL : Skim Bantuan Lathan SBL-Khas : Skim Bantuan Lathan SLB : Skim Latihan Bersama | eview Application Forms<br>ovation<br>Development)<br>heme<br>Khas<br>SBL-Khas : Skim Bantuan Latihan Khas |   |

Step 4: Fill-in the 'Employer's Profile' form. 第 4 步:填写"雇主资料"表格。

Note: Mandatory fields are mark with (\*). 注: 必填字段用 (\*) 标记。

| J Applications                                                                       |                             |                   |                     |                        |                     |                                    | 10 IC 💌 <sup>14</sup> |
|--------------------------------------------------------------------------------------|-----------------------------|-------------------|---------------------|------------------------|---------------------|------------------------------------|-----------------------|
| < Employer's Profile                                                                 | Training Provider's Profile | Programme Details | Details of Training | Level of Certification | Summary of Trainees | Estimated Cost for Training Scheme | Acknowledge >         |
| - Levy Information                                                                   |                             |                   |                     |                        | lat t               |                                    |                       |
| Company Name                                                                         |                             |                   |                     | Levy Balance           | 8                   | RM 8,877.50                        |                       |
| Total Grant Approved                                                                 | RM 0.00                     |                   |                     | Grant Baland           | 28                  | RM 10,880.78                       |                       |
| Scheme Name                                                                          | SBL-Khas                    |                   |                     |                        |                     |                                    |                       |
| Save Next Cancel<br>Employer's Profile<br>MyCoID<br>Company Name<br>Save Next Cancel |                             |                   | Immed<br>Email      | iate Officer           |                     |                                    |                       |

Step 5: Click on the 'Next' button. 第五步:点击"下一步"按钮。

Result: The screen 《Training Provider's Profile》 below is displayed. 结果:显示下面的屏幕(培训提供者的资料)。

| Logout                     |                            |                   |              |                      | Last Lo              | gin 15 Jun, 2021 5:03 pm | Welcome                            | , Thursday 4:12 pm |
|----------------------------|----------------------------|-------------------|--------------|----------------------|----------------------|--------------------------|------------------------------------|--------------------|
| Applications               |                            |                   |              |                      |                      |                          |                                    |                    |
| < Employer's Profile       | raining Provider's Profile | Programme Details | Details of   | Training Lev         | vel of Certification | Summary of Trainees      | Estimated Cost for Training Scheme | Acknowledge >      |
| - Levy Information         |                            |                   |              |                      |                      |                          |                                    |                    |
| Company Name               |                            |                   |              |                      | Levy Balance         |                          | RM 8,877.50                        |                    |
| Total Grant Approved       | RM 0.00                    |                   |              |                      | Grant Balance        |                          | RM 10,880.78                       |                    |
| Scheme Name                | SBL-Khas                   |                   |              |                      |                      |                          |                                    |                    |
|                            |                            |                   |              |                      |                      |                          |                                    |                    |
| Back Save Next Cancel      |                            |                   |              |                      |                      |                          |                                    |                    |
| Registered Training Provid | ler Details                |                   |              |                      |                      |                          |                                    |                    |
| MyCoID                     |                            | * Search Check H  | listory Data |                      |                      |                          |                                    |                    |
| Training Provider Name     |                            | )                 | Po           | st Code              |                      |                          |                                    |                    |
| Address                    |                            |                   | Sta          | ate                  | Select               | ~                        |                                    |                    |
|                            |                            |                   | 1            |                      |                      |                          |                                    |                    |
| Officer Telephone Number   |                            | ]                 | Of           | ficer to be Contacte | ed 🗌                 |                          |                                    |                    |
| Email                      |                            | ]                 |              |                      |                      |                          |                                    |                    |
| Back Save Next Cancel      |                            |                   |              |                      |                      |                          |                                    |                    |
|                            |                            |                   |              |                      |                      |                          |                                    |                    |
|                            |                            |                   |              |                      |                      |                          |                                    |                    |

Step 6: Fill-in the 'Training Provider's Profile' form. 第 6 步:填写"培训提供者资料"表格。

Note: Mandatory fields are mark with (\*). 注: 必填字段用 (\*) 标记。

| J Applications                   |                                                                         |                   | n di Kanara           |                        |                     |                                    |               |
|----------------------------------|-------------------------------------------------------------------------|-------------------|-----------------------|------------------------|---------------------|------------------------------------|---------------|
| < Employer's Profile             | Training Provider's Profile                                             | Programme Details | 5 Details of Training | Level of Certification | Summary of Trainees | Estimated Cost for Training Scheme | Acknowledge > |
| - Levy Information               |                                                                         |                   |                       |                        |                     |                                    |               |
| Company Name                     |                                                                         |                   |                       | Levy Balance           | 2                   | RM 8,877.50                        |               |
| Total Grant Approved             | RM 0.00                                                                 |                   |                       | Grant Balance          | 20                  | RM 10,880.78                       |               |
| Scheme Name                      | SBL-Khas                                                                |                   |                       |                        |                     |                                    |               |
| Registered Training Pr<br>MyCoID | 1075807P                                                                | * Search Check    | History Data          |                        |                     |                                    |               |
| Training Provider Name           | ATC TRAINING CENTRE SI                                                  |                   | Post Code             |                        | 83000               |                                    |               |
| Address                          | NO. 119, JALAN SUSUR PE<br>TAMAN BUKIT PERDANA 2<br>83000 - BATU PAHAT, | RDANA TENGAH,     | - State               | Johor                  | . •                 |                                    |               |
| Officer Telephone Number         | 6074349150                                                              |                   | Officer to be 0       | Contacted              |                     |                                    |               |
| Email                            | info@atc.my                                                             |                   |                       |                        |                     |                                    |               |
| Back Save Next Cance             | a                                                                       |                   |                       |                        |                     |                                    |               |

## Step 7: Click on the 'Next' button. 第七步:点击"下一步"按钮。

Result: The screen 《Programme Details》 below is displayed. 结果:显示下面的屏幕(程序详细信息)。

| Back Save Next C | Please select the correct Course Title as p                                                    | per quotation!                          |                                                                  |
|------------------|------------------------------------------------------------------------------------------------|-----------------------------------------|------------------------------------------------------------------|
| Course Title     | 1000181278 : E-LEARN 🗸 *                                                                       | Relevancy of Training                   | In order to let the staff prepare the accounts more efficiently. |
| Description      | Training how to use .Million Accounting in order to prepare financial statement of the company | Type of Retraining and Skills Upgrading | Accounting or Finance  *                                         |

Step 8: Fill-in the 'Programme Details' form 第 8 步: 填写"计划详情"表格。

Note: Mandatory fields are mark with (\*). 注: 必填字段用 (\*) 标记。

| Programme Details         |                                                                                                    |
|---------------------------|----------------------------------------------------------------------------------------------------|
| Type of Training          | 🗇 In-house 🗇 Public 🗇 Job Coach 🗇 Development Programme 🖲 e-Learning 🖯 Coaching / Mentoring 🗇 Mobile E-Learning 🖯 Hybrid 🖯 Remote Online Learning * |
| Commencement of Programme | Start Date 21/06/2021 * End Date 21/06/2021 *                                                                                                    |
| Total Hours Per Training  | 8.00 * *Note: User define for information only.                                                                                                    |
| No. of Full Days          | 1 * (Based on 7 hours per day)                                                                                                    |
| No. of Half Days          | 0 * (Based on 4 hours per day)                                                                                                    |
| No. of < Half Days        | 0 * Hours 0.00 * (Based on < 4 hours a day)                                                                                                    |
| Total Training Days       | 1 * *Note: Total of Full Day + Half Day.                                                                                                    |
| 23                        |                                                                                                    |

## Step 9: Click on the 'Next' button. 第九步:点击"下一步"按钮。

Result: The screen 《Details of Training》 below is displayed. 结果:显示以下屏幕(培训详情)。

| Logout               |                             |                   |                     | Last Lo                | gin 15 Jun, 2021 5:03 pm | Welcome                            | ). , Thursday 4:20 pm |
|----------------------|-----------------------------|-------------------|---------------------|------------------------|--------------------------|------------------------------------|-----------------------|
| Applications         |                             |                   |                     |                        |                          |                                    |                       |
| < Employer's Profile | Training Provider's Profile | Programme Details | Details of Training | Level of Certification | Summary of Trainees      | Estimated Cost for Training Scheme | Acknowledge >         |
| - Levy Information   |                             |                   |                     |                        |                          |                                    |                       |
| Company Name         |                             |                   |                     | Levy Balance           |                          | RM 8,877.50                        |                       |
| Total Grant Approved | RM 0.00                     |                   |                     | Grant Balance          |                          | RM 10,880.78                       |                       |
| Scheme Name          | SBL-Khas                    |                   |                     |                        |                          |                                    |                       |
|                      |                             |                   |                     |                        |                          |                                    |                       |
| Back Save Next Can   | cel                         |                   |                     |                        |                          |                                    |                       |
| Details of Training  |                             |                   |                     |                        |                          |                                    |                       |
| Please Specify Full  |                             |                   |                     |                        |                          |                                    |                       |
| Address              |                             |                   |                     |                        |                          |                                    |                       |
| State                | Select 🗸 *                  |                   |                     |                        |                          |                                    |                       |
| No. of Travel Days   | 1 Day 💽 Not Applicable *    |                   |                     |                        |                          |                                    |                       |
| Back Save Next Can   | cel                         |                   |                     |                        |                          |                                    |                       |
|                      |                             |                   |                     |                        |                          |                                    |                       |

Step 10: Fill-in the 'Details of Training' form. 第 10 步: 填写"培训详情"表格。

Note: Mandatory fields are mark with (\*). 注:必填字段用(\*)标记。

| Logout                                                                                      |                                                                                        |                   |                     | Last Lo                | gin 15 Jun, 2021 5:03 pm | Welcon                             | ID. , Thursday 4:17 pm |  |  |
|---------------------------------------------------------------------------------------------|----------------------------------------------------------------------------------------|-------------------|---------------------|------------------------|--------------------------|------------------------------------|------------------------|--|--|
| Applications                                                                                |                                                                                        |                   |                     |                        |                          |                                    |                        |  |  |
| < Employer's Profile                                                                        | Training Provider's Profile                                                            | Programme Details | Details of Training | Level of Certification | Summary of Trainees      | Estimated Cost for Training Scheme | Acknowledge >          |  |  |
| Levy Information                                                                            |                                                                                        |                   |                     |                        |                          |                                    |                        |  |  |
| Company Name                                                                                |                                                                                        |                   |                     | Levy Balance           |                          | RM 8,877.50                        |                        |  |  |
| Total Grant Approved                                                                        | RM 0.00                                                                                |                   |                     | Grant Balance          |                          | RM 10,880.78                       |                        |  |  |
| Scheme Name                                                                                 | SBL-Khas                                                                               |                   |                     |                        |                          |                                    |                        |  |  |
| Back Save Next Cancel<br>Details of Training<br>Please Specify Full<br>Address<br>State Joi | Back Save Next Cancel  Details of Training  Please Specify Full Address State Johor  * |                   |                     |                        |                          |                                    |                        |  |  |
| No. of Travel Days 01                                                                       | I Day Sot Applicable *                                                                 |                   |                     |                        |                          |                                    |                        |  |  |
| Back Save Next Cancel                                                                       |                                                                                        |                   |                     |                        |                          |                                    |                        |  |  |

Step 11: Click on the 'Next' button. 第 11 步:单击"下一步"按钮。

Result: The screen 《Level of Certification》 below is displayed.

结果:显示以下屏幕(认证级别)。

| Logout                   |                             |                   |                     | Last Lo                | gin 15 Jun, 2021 5:03 pm | Welcome (                          | . , Thursday 4:21 pm |
|--------------------------|-----------------------------|-------------------|---------------------|------------------------|--------------------------|------------------------------------|----------------------|
| Applications             |                             |                   |                     |                        |                          |                                    |                      |
| < Employer's Profile     | Training Provider's Profile | Programme Details | Details of Training | Level of Certification | Summary of Trainees      | Estimated Cost for Training Scheme | Acknowledge >        |
| - Levy Information       |                             |                   |                     |                        |                          |                                    |                      |
| Company Name             | q                           |                   |                     | Levy Balance           |                          | RM 8,877.50                        |                      |
| Total Grant Approved     | RM 0.00                     |                   |                     | Grant Balance          |                          | RM 10,880.78                       |                      |
| Scheme Name              | SBL-Khas                    |                   |                     |                        |                          |                                    |                      |
|                          |                             |                   |                     |                        |                          |                                    |                      |
| Back Save Next Cance     | ł                           |                   |                     |                        |                          |                                    |                      |
| - Level of Certification |                             |                   |                     |                        |                          |                                    |                      |
| Level of Certification   | Select                      | ▼ *               |                     |                        |                          |                                    |                      |
| Practical/Hands-On/TVET? | 🗌 Yes 💽 No *                |                   |                     |                        |                          |                                    |                      |
| Back Save Next Cance     | ł                           |                   |                     |                        |                          |                                    |                      |
|                          |                             |                   |                     |                        |                          |                                    |                      |
|                          |                             |                   |                     |                        |                          |                                    |                      |

Step 12: Fill-in the 'Level of Certification' form. 第 12 步: 填写"认证级别"表格。

Note: Mandatory fields are mark with (\*). 注: 必填字段用 (\*) 标记。

|   | Logout                   |                             |                   |                     | Last Lo                | gin 15 Jun, 2021 5:03 pm | Welco                              | D. , Thursday 4:21 pm |
|---|--------------------------|-----------------------------|-------------------|---------------------|------------------------|--------------------------|------------------------------------|-----------------------|
| H | Applications             |                             |                   |                     |                        |                          |                                    |                       |
|   | < Employer's Profile     | Training Provider's Profile | Programme Details | Details of Training | Level of Certification | Summary of Trainees      | Estimated Cost for Training Scheme | Acknowledge >         |
|   | - Levy Information       |                             |                   |                     |                        |                          |                                    |                       |
|   | Company Name             |                             |                   |                     | Levy Balance           |                          | RM 8,877.50                        |                       |
|   | Total Grant Approved     | RM 0.00                     |                   |                     | Grant Balance          |                          | RM 10,880.78                       |                       |
| ۵ | Scheme Name              | SBL-Khas                    |                   |                     |                        |                          |                                    |                       |
| Π |                          |                             |                   |                     |                        |                          |                                    |                       |
| 5 | Back Save Next Cancel    |                             |                   |                     |                        |                          |                                    |                       |
|   | - Level of Certification |                             |                   |                     |                        |                          |                                    |                       |
|   | Level of Certification   | Certificate Of Attendance   | ✓ *               |                     |                        |                          |                                    |                       |
|   | Practical/Hands-On/TVET? | 🖸 Yes 🔘 No *                |                   |                     |                        |                          |                                    |                       |
| H | Back Save Next Cancel    |                             |                   |                     |                        |                          |                                    |                       |
| ۱ |                          |                             |                   |                     |                        |                          |                                    |                       |
|   |                          |                             |                   |                     |                        |                          |                                    |                       |
|   |                          |                             |                   |                     |                        |                          |                                    |                       |

Step 13: Click on the 'Next' button. 第 13 步: 单击"下一步"按钮。

Result: The screen below is displayed. 结果:显示以下屏幕。

| LOYOM                                                                                                    |                   |                              | LUSI                |                                | , 2021 3.03 pm - 110       |              |             | 111013003 4.22 pi        |              |       |            |
|----------------------------------------------------------------------------------------------------|-------------------|------------------------------|---------------------|--------------------------------|----------------------------|--------------|-------------|--------------------------|--------------|-------|------------|
| Applications                                                                                                   |                   |                              |                     |                                |                            |              |             |                          |              |       |            |
| < Details of Training                                                                                          | Level of Certific | ation                        | iummary of Trainees | Estimated Cost for Training So | cheme                      | Acknowled    | gement & De | claration of Employe     | er           |       | >          |
| Levy Information                                                                                               |                   |                              |                     |                                |                            |              |             |                          |              |       |            |
| Company Name                                                                                                   |                   |                              |                     |                                |                            | Levy Balanc  | e           |                          | RM 8,877.50  |       |            |
| Total Grant Approved                                                                                           |                   | RM 0.00                      |                     |                                |                            | Grant Baland | ce          |                          | RM 10,880.78 |       |            |
| Scheme Name                                                                                                    |                   | SBL-Khas                     |                     |                                |                            |              |             |                          |              |       |            |
| Back Save Next Car                                                                                             | icel              |                              |                     |                                |                            |              |             |                          |              |       |            |
| Trainee Information                                                                                            | by Batch          |                              |                     |                                |                            |              |             |                          |              |       |            |
| Batch No.                                                                                                    |                   |                              | 1 *                 |                                |                            |              |             |                          |              |       |            |
| Training Schedule                                                                                              | Start             | Date 21/06/2                 | 021                 | * End Date 21/06/2021          |                            | •            |             |                          |              |       |            |
|                                                                                                    |                   |                              |                     | Add Batc                       | h Reset                    |              |             |                          |              |       |            |
| Batch No.                                                                                                    |                   | Training Schedule Start Date |                     |                                | Training Schedule End Date |              |             | Add/Edit Trainee Details |              |       | Actions    |
| Note: Please click at 'Add Batch' button and then click at 'Save' button before keying in the trainee details. |                   |                              |                     |                                |                            |              |             |                          |              |       |            |
| Summary of Trainee                                                                                             | s                 |                              |                     |                                |                            |              |             |                          |              |       |            |
| Batch No.                                                                                                    | Male F            | Female                       | Less 70 km          | More or Equal 70 km            |                            | Bumi         | Malay       | Chinese                  | Indian       | Dayak | Other Race |
| Back Save Next Car                                                                                             | cel               |                              |                     |                                |                            |              |             |                          |              |       |            |

**Step 14**: Update **Trainee Information** by Batch details and click '**Add Batch'** button 第 14 步: 按批次详细信息更新学 员信息, 然后单击"添加批次"按钮

| - Companyation -         |                |                     |                             |                                   |             |                          |                      |              |            |                      |  |
|--------------------------|----------------|---------------------|-----------------------------|-----------------------------------|-------------|--------------------------|----------------------|--------------|------------|----------------------|--|
| Details of Training      | Level of C     | Certification       | Summary of Trainces         | Estimated Cost for Training Schen | ne Acknowle | dgement & De             | eclaration of Employ | er           |            |                      |  |
| - Levy Information       |                |                     |                             |                                   |             |                          |                      |              |            |                      |  |
| ompany Name              |                |                     |                             |                                   | Levy Balan  | ce                       |                      | RM 8,877.50  |            |                      |  |
| otal Grant Approved      |                | RM 0.00             |                             |                                   | Grant Balar | ice                      |                      | RM 10,880.78 |            |                      |  |
| cheme Name               |                | SBL-Kha             | s                           |                                   |             |                          |                      |              |            |                      |  |
|                          |                |                     |                             |                                   |             |                          |                      |              |            |                      |  |
| ck Save Next Ca          | incel          |                     |                             |                                   |             |                          |                      |              |            |                      |  |
| Trainee Informatio       | h by Batch     |                     |                             |                                   |             |                          |                      |              |            |                      |  |
| atch No.                 |                |                     | 2 *                         | -                                 |             |                          |                      |              |            |                      |  |
| Training Schedule        |                | Start Date 21/0     | 5/2021                      | End Date 21/06/2021               |             |                          |                      |              |            |                      |  |
|                          | 1              |                     |                             | Add Batch                         | Reset       | _                        |                      |              |            | 2/2                  |  |
| Batch No.                |                | Training Sche       | dule Start Date             | Training Schedule                 | End Date    | Add/Edit Trainee Details |                      | Vir Vir      |            | View / Edit / Delete |  |
| ote: Please click at 'Ad | d Batch' butto | on and then click a | at 'Save' button before key | ying in the trainee details.      |             | ADD CO                   | in manee betails     |              | VICKY / LC |                      |  |
| Summary of Traine        | 65             |                     |                             |                                   |             |                          |                      |              |            |                      |  |
| Batch No.                | Male           | Female              | Less 70 km                  | More or Equal 70 km               | Bumi        | Malay                    | Chinese              | Indian       | Dayak      | Other Race           |  |
| ack Save Next Ca         | incel          |                     |                             |                                   |             |                          |                      |              |            |                      |  |
| and frame (const.) (see  |                |                     |                             |                                   |             |                          |                      |              |            |                      |  |
|                          |                |                     |                             |                                   |             |                          |                      |              |            |                      |  |
|                          |                |                     |                             |                                   |             |                          |                      |              |            |                      |  |
|                          |                |                     |                             |                                   |             |                          |                      |              |            |                      |  |

**Step 15**: Then click '**Save**' button. Add/Edit Trainee details option will be available 第 15 步: 然后单击"保存"按钮。 添加/编辑学员详细资料选项将可用

| Level of Certification       Summary of Trainings       Estimated Cost for Training Scheme       Acknowledgement & Declaration of Employer         Level of Certification       Summary of Trainees       Estimated Cost for Training Scheme       Acknowledgement & Declaration of Employer         Level of Certification       RM 0.00       Estimated Cost for Training Scheme       RM 8,877.50         Isfant Approved       RM 0.00       Grant Balance       RM 10,880.78         eme Name       SBL-Khas       SBL-Khas       Start Cancel         Trainee Information       Start Date 21/05/2021       Start Date 21/05/2021       Start Date 21/05/2021         Start Date 21/05/2021       Start Date 21/05/2021       Add Batch Reset       Vew / Edit / Delete         Start Date 21/05/2021       21/06/2021       Add Batch Reset       Vew / Edit / Delete         Start Date 21/06/2021       21/06/2021       Add Edit Trainee Details       Vew / Edit / Delete         Summary of Trainee       Summary of Trainee       Vew / Edit / Delete       Vew / Edit / Delete                                                                                                    | Contraction of the second second seco |                        |                     |                                    |               |                           |                |          |              |  |
|----------------------------------------------------------------------------------------------------|----------------------------------------------------------------------------------------------------|------------------------|---------------------|------------------------------------|---------------|---------------------------|----------------|----------|--------------|--|
| I very Balance       RM 8,877.50         RM 0.00       Grant Balance       RM 8,877.50         Grant Balance       RM 0.80.78         SBL-Khas         SBL-Khas         Start Date 21/06/2021       Start Date 21/06/2021         Add Batch Reset         Add Batch Reset         Start Date 21/06/2021       Start Date 21/06/2021       Add Edit Trainee Details       Add/Edit Trainee Details         Start Date 21/06/2021       Start Date 21/06/2021       Add Edit Trainee Details       Add/Edit Train                                                                                                    | < Details of Training                                                                                                    | Level of Certification | Summary of Trainees | Estimated Cost for Training Scheme | Acknowledgem  | ent & Declaration of Empl | oyer           |          |              |  |
| npany Name RM 0.00 Grant Balance RM 0.887.50   al Grant Approved RM 0.00 Grant Balance RM 10,880.78   eme Name SBL-Khas SBL-Khas SBL-Khas                                                                                                    | - Levy Information                                                                                                    |                        |                     | 7                                  |               |                           |                |          |              |  |
| Ald Grant Approved RM 0.0 Grant Balance RM 10,880.78   eme Name SBL-Khas   Save Next Cancel   Trainee Information by Batch   ch No.   2 ^   start Date 21/06/2021   * End Batch No.   1   2 1/06/2021   2 1/06/2021   2 1/06/2021   8 tach No.   1   2 1/06/2021   2 1/06/2021   8 tach No.   1   2 1/06/2021   2 1/06/2021   2 1/06/2021   3 21/06/2021   3 21/06/2021   3 21/06/2021   3 21/06/2021   3 21/06/2021   3 21/06/2021   3 21/06/2021   3 21/06/2021   3 21/06/2021   3 21/06/2021   3 21/06/2021   3 3 21/06/2021   3 3 21/06/2021   3 3 21/06/2021   3 3 21/06/2021   3 3 21/06/2021   3 3 21/06/2021   3 3 21/06/2021   3 3 21/06/2021   3 3 21/06/2021   3 3 21/06/2021   3 3 21/06/2021   3 3 21/06/2021   3 3 21/06/2021   3 3 21/06/2021   3 3 21/06/2021   3 3 21/06/2021   3 3 3 21/06/2021   3 3 3 21/06/2021   3 3 3 21/06/2021   3 3 3 21/06/2021   3 3 3 21/06/2021   3 3 3 21/06/2021   3 3 3 21/06/2021   3 3 3 21/06/2021   3 3 3 21/06/2021   3 3 3 21/06/2021                                                                                                    | Company Name                                                                                                    |                        | ).                  |                                    | Levy Balance  |                           | RM 8,877.50    |          |              |  |
| eme Name SBL-Khas<br>Save Next Cancel<br>Trainee Information batch<br>Ch No. 2 *<br>Start Date 21/06/2021 * Lote 21/06/2021 * Lo                                                                                               | Total Grant Approved                                                                                                    | RM 0                   | 0.00                |                                    | Grant Balance |                           | RM 10,880.78   |          |              |  |
| Save Next Cancel         Trainee Information by Batch         ch No.       2 *         Start Date 21/06/2021       21/06/2021         Start Date 21/06/2021       4dd Batch Reset         Batch No.       Training Schedule Start Date       Add Batch Reset         1       21/06/2021       4dd/Edit Trainee Details       View / Edit / Delete         e: Please click at 'Add Batch' button and then click at 'Save' button before keying in the trainee details.       View / Edit / Delete         Summary of Trainees       5000000000000000000000000000000000000                                                                                                    | Scheme Name                                                                                                    | SBL                    | Khas                |                                    |               |                           |                |          |              |  |
| ch No. 2 *<br>start Date 21/06/2021 the Lobe 21/06/2021 the Lobe 21/06/2021 the Lobe 21/06/2021 the Lobe 2000 the Lobe 2000 the Lo                                                                                                    | 3ack Save Next Ca                                                                                                    | ncel by Batch          |                     |                                    |               |                           |                |          |              |  |
| ining Schedule Start Date 21/06/2021 et al. 21/06/2021 Add Batch Reset<br>Add Batch Reset<br>Batch No. Training Schedule Start Date Training Schedule Et al Date Add/Edit Trainee Details View / Edit / Delete<br>21/06/2021 Add/Edit Trainee Details View / Edit / Delete<br>21/06/2021 Add/Edit / Delete<br>21/06/2021 Add/Edit / Delete<br>21/06/2021 | Batch No.                                                                                                    |                        | 2 *                 |                                    |               |                           |                |          |              |  |
| Add Batch Reset         Batch No.       Training Schedule Start Date       Training Schedule End Date       Add/Edit Trainee Details       Actions         1       21/06/2021       21/06/2021       Add/Edit Trainee Details       View / Edit / Delete         e: Please click at 'Add Batch' button and then click at 'Save' button before keying in the trainee details.       Summary of Trainee       Start No.       Male       Female       Less 70 km       More or Equal 70 km       Bumin       Maley       Chinese       Indian       Dayak       Other Race                                                                                                    | Training Schedule                                                                                                    | Start Date             | 21/06/2021          | - End Date 21/06/2021              |               |                           |                |          |              |  |
| Batch No.     Training Schedule Start Date     Training Schedule End Date     Add/Edit Trainee Details     Add/Edit Trainee Details       Add/Edit Trainee Details                                                                                                    |                                                                                                    |                        |                     | Add Batch Res                      | iet           |                           |                |          |              |  |
| 1     21/06/2021     Add/Edit Trainee Details     View / Edit / Delete       e: Please click at 'Add Battch' button and then click at 'Save' button before keying in the trainee details.                                                                                                    | Batch No.                                                                                                    | Training               | Schedule Start Date | Training Schedule End              | d Date        | Add/Edit T                | rainee Details |          | Actions      |  |
| e: Please click at 'Add Batch' button and then click at 'Save' button before keying in the trainee details.           Summary of Trainees         Summary of Trainees           Batch No.         Male         Female         Less 70 km         More or Equal 70 km         Burni         Malay         Chinese         Indian         Dayak         Other Race                                                                                                    | 1                                                                                                    | 1                      | 21/06/2021          | 21/06/2021                         |               | Add/Edit Trainee Details  |                | View / E | dit / Delete |  |
| Summary of Trainess           Batch No.         Male         Female         Less 70 km         More or Equal 70 km         Burni         Malay         Chinese         Indian         Dayak         Other Race                                                                                                    | Note: Please click at 'Add Batch' button and then click at 'Save' button before keying in the trainee details.                                                                                                    |                        |                     |                                    |               |                           |                |          |              |  |
| Batch No.         Male         Female         Less 70 km         More or Equal 70 km         Burni         Malay         Chinese         Indian         Dayak         Other Race                                                                                                    | Summary of Traine                                                                                                    | es                     |                     |                                    |               |                           |                |          |              |  |
|                                                                                                    | Batch No.                                                                                                    | Male Female            | Less 70 km          | More or Equal 70 km                | Bumi M        | alay Chinese              | Indian         | Dayak    | Other Race   |  |
| Save Next Cancel                                                                                                    | Back Save Next Ca                                                                                                    | ncel                   |                     |                                    |               |                           |                |          |              |  |
|                                                                                                    |                                                                                                    |                        |                     |                                    |               |                           |                |          |              |  |
|                                                                                                    |                                                                                                    |                        |                     |                                    |               |                           |                |          |              |  |
|                                                                                                    |                                                                                                    |                        |                     |                                    |               |                           |                |          |              |  |

Step 16: Clicking 'Add/Edit Trainee Details' link, Trainee Details input screen will be available. Key-in the Trainee details and click 'Add' button. Click 'Save' button when finished adding. 第 16 步: 单击"添加/编辑受训人员详细 资料"链接,将出现受训人员详细信息输入屏幕。 输入学员详细资料,然后单击"添加"按钮。 添加完成后点击"保存"按钮。

| S HRDF - Google Chrome                                                    |                              |                       |             |              |                        |              | -      |        | ×  |
|---------------------------------------------------------------------------|------------------------------|-----------------------|-------------|--------------|------------------------|--------------|--------|--------|----|
| etris.hrdcorp.gov.my/DigiGov/digig                                        | ov.htm?actionFlag=getTr      | ainee Details         | NewForLoad& | kelementId=6 | 01927&batchId=100      | 01867436&gra | ntld=1 | 000110 | )2 |
| Save Close                                                                |                              |                       |             |              |                        |              |        |        | -  |
| Trainee Details                                                           |                              |                       |             |              |                        |              |        |        |    |
| Trainer Detail Per Batch                                                  |                              |                       |             |              |                        |              |        |        |    |
| *Note: Select the Trainer for this batch.<br>No records found to display. |                              |                       |             |              |                        |              |        |        |    |
| Data Entry Mode                                                           |                              |                       |             |              |                        |              |        |        |    |
| Data Entry Mode                                                           | Manual                       | C Excel               |             |              |                        |              |        |        |    |
| Trainee Details                                                           |                              |                       |             |              |                        |              |        |        |    |
| IC No.                                                                    | (                            | *                     |             |              | Update Trainee Details | 1            |        |        |    |
| Name                                                                      |                              | •                     |             |              |                        |              |        |        |    |
| Gender                                                                    | Select                       | <ul> <li>*</li> </ul> |             |              |                        |              |        |        |    |
| Race                                                                      | Select                       | • *                   |             |              |                        |              |        |        |    |
| Academic Qualification                                                    | Select                       | • •                   |             |              |                        |              |        |        |    |
| Trainee Designation                                                       | Select                       | • *                   |             |              |                        |              |        |        |    |
| HQ/Branch                                                                 | Select                       | • •                   |             |              |                        |              |        |        |    |
| Note: If your branch is not listed, please u                              | pdate your profile to add th | e branch deta         | ils.        |              |                        |              |        |        |    |
| Distance to Training Location                                             | Select                       | *                     |             |              |                        |              |        |        |    |
|                                                                           |                              | Add                   | Reset       |              |                        |              |        |        |    |
|                                                                           |                              |                       |             |              |                        |              |        |        |    |

Step 17: Click on the 'Next' button. 第 17 步: 单击"下一步"按钮。

Result: The screen 《Estimated Cost for Training Scheme》 below is displayed. 结果:显示下面的屏幕(培训计划的估计成本)。

| Applications           |                                  |                                                                                                    |                      |                              |                 |                       |                          |                            |                                        |
|------------------------|----------------------------------|----------------------------------------------------------------------------------------------------|----------------------|------------------------------|-----------------|-----------------------|--------------------------|----------------------------|----------------------------------------|
| < Details of Training  | Level of Certific                | ation Summary of                                                                                                    | Trainees Estin       | nated Cost for Training Sche | me Acknowled    | gement & Declaratio   | n of Employer            |                            |                                        |
| - Levy Information     | on                               |                                                                                                    |                      |                              |                 |                       |                          |                            |                                        |
| Company Name           |                                  |                                                                                                    |                      |                              | Levy Balanc     | <u>e</u>              |                          |                            |                                        |
| Total Grant Approve    | <u>d</u>                         | RM 0.00                                                                                                    |                      |                              | Grant Balan     | ce                    |                          |                            |                                        |
| Scheme Name            |                                  | HRD Corp Claimable Co                                                                                                    | ourses               |                              |                 |                       |                          |                            |                                        |
| Back Save Next         | Cancel t                         | Upfront P                                                                                                    | ayment (%): I        | Please select 30%            | upfront paym    | ent to Trainii        | ng Provider              |                            |                                        |
| Type of Training : e-L | Learning                         | For e                                                                                                    | -learning, cou       | urse fee cost per o          | lay cannot be   | more than R           | M 700                    |                            |                                        |
| Training Location : N  | lot Applicable                   |                                                                                                    |                      |                              |                 |                       |                          |                            |                                        |
| Upfront Payment to     | Training Provider : 🧿 Provider : | and the second second s | RM)<br>1,270.80      |                              |                 |                       |                          |                            |                                        |
| Category               | Allowable Items                  | Distance                                                                                                    | Cost(RM)<br>(A)      | Allowable Type<br>Unit       | Duration<br>(B) | No. of Unit<br>(C)    | Unit                     | Type of Skill              | Requested Amour<br>(RM)<br>(A x B x C) |
| Trainee                | Course Fee                       | Not Applicable                                                                                                    | 651.6923             | * Per Day                    | 6.5             | 1                     | Pax                      | Not Applicable             | 4,236.00                               |
| Trainee                | Trainee Air Fare                 | Not Applicable                                                                                                    |                      | * Not Applicable             | · ·             |                       | Not Applicable           | Not Applicable             | 0.00                                   |
| Trainee                | Trainee Allowance                | < 100 KM                                                                                                    |                      | * Per Day                    | 6.5 *           | 1                     | Pax                      | Not Applicable             |                                        |
| Trainee                | Trainee Allowance                | >= 100 KM                                                                                                    |                      | * Per Day                    | 6.5             | 0-                    | Pax                      | Not Applicable             |                                        |
| Note : Grant Total for | r Grants prior to the imp        | ementation of ACM Phase                                                                                                    | 2 will be based on 7 | 70km and not 100km           |                 |                       | Total R                  | equested Amount(RM):       | 4,236                                  |
| Back Save Next         | Cancel                           |                                                                                                    |                      |                              |                 |                       |                          |                            |                                        |
|                        |                                  |                                                                                                    |                      |                              | a) A            | pplications Your Sess | ion will expire within 1 | 19 minute(s) and 10 second | s). PROD_4.43.5 Digi                   |

## Step 18: Fill-in the 'Estimated Cost for Training Scheme' form. 第 18 步: 填写"培训计划的估计成本"表格。

Note: Mandatory fields are mark with (\*). 注:必填字段用(\*)标记。

| Applications                                                                       |                                           |                  |                |                           |                 |                      |                |                | i 💷 🔤               |
|------------------------------------------------------------------------------------|-------------------------------------------|------------------|----------------|---------------------------|-----------------|----------------------|----------------|----------------|---------------------|
| < Details of Training                                                              | Level of Certifica                        | ation Summary of | Trainees Estin | ated Cost for Training Sc | cheme Acknowled | Igement & Declaratio | n of Employer  |                | >                   |
| - Levy Information                                                                 | on                                        |                  |                |                           | 3 - P           |                      |                |                |                     |
| Company Name                                                                       |                                           |                  |                |                           | Levy Balance    | 20                   | RM 8,8         | 7.50           |                     |
| Total Grant Approve                                                                | ٥                                         | RM 0.00          |                |                           | Grant Balan     | ce                   | RM 10,         | 80.78          |                     |
| Scheme Name                                                                        |                                           | SBL-Khas         |                |                           |                 |                      |                |                |                     |
| Back Save Next<br>Estimated Cos<br>Type of Training : e-I<br>Training Location : N | Cancel<br>t<br>Learning<br>lot Applicable |                  | 0              |                           | Duration        |                      |                |                | Requested Amount    |
| Category                                                                           | Allowable Items                           | Distance         | (A)            | Unit                      | (B)             | (C)                  | Unit           | Type of Skill  | (RM)<br>(A x B x C) |
| Trainee                                                                            | Course Fee                                | Not Applicable   | 499.0000       | * Per Day                 | 1.0 *           | 2*                   | Pax            | Not Applicable | 998.00              |
| Trainee                                                                            | Trainee Daily<br>Allowance                | < 70 KM          |                | * Per Day                 | 1.0             | 0                    | Pax            | Not Applicable |                     |
| Trainee                                                                            | Trainee Daily<br>Allowance                | >= 70 KM         |                | * Per Day                 | 1.0             | 0                    | Pax            | Not Applicable |                     |
| Trainee                                                                            | Trainee Air Fare                          | Not Applicable   |                | * Not Applicable          | · · ·           |                      | Not Applicable | Not Applicable |                     |
|                                                                                    |                                           |                  |                |                           |                 |                      |                |                | 0.000               |

## Step 19: Click on the 'Next' button. 第 19 步: 单击"下一步"按钮。

# Result: The screen 《Acknowledgement & Declaration of Employer》 below is displayed. 结果:显示以下屏幕(雇 主确认和声明)。

| Logout Last Login 15 Jun, 2021 5:03 pm Welcom D., 1                                                                                                    | hursday 4:36 |
|----------------------------------------------------------------------------------------------------|--------------|
| J Applications                                                                                                    | 51 IO 💌      |
| Acknowledgement & Declaration of Employer                                                                                                    |              |
| Applications      Acknowledgement & Declaration of Employer     Acknowledgement & Declaration of Employer     Acknowledgement & Declaration No. of Training Provider 1075807P     Acknowledgement & Declaration No. of Programme    E-LEARNING MILLION ACC     Acknowledgement & Declaration Reprovale of the accompanying information are true and correct and that I have now withheld/distorted any material facts. I understand that if I obtain the grant by false or mis     statements, I may be prosecuted under Section 41 of Pembangunan Sumber Manusia Berhad Act, 2001 (Act 612) and in addition, PSMB may, at its discretion, withdraw the grant and recover immediately from us any are     grant that may have been disbursed.     Acknowledgement & Declaration is subject to the finding of PSMB's officer during their training verification to our premise and/or training place (As and when needed).     Name | leading      |
| Supporting Documents     Preferred file type/format is pdf file.     Supporting Documents Checklist.     Course Fee Quotation/Information     Course Content (CC) / Time table     Trainer's CV (CV)     Consumable Materials     Hotel Quotation                                                                                                    |              |

Step 20: Fill-in the 'Acknowledgement & Declaration of Employer' form and click on the 'Submit 第 20 步: 填写 "雇主确认和声明"表格, 然后点击"提交"

Application' button. 应用程序"按钮。

Note: Mandatory fields are mark with (\*). 注:必填字段用(\*)标记。

| Supporting Documents                                                                                                    |                                                                       |               |  |
|----------------------------------------------------------------------------------------------------|-----------------------------------------------------------------------|---------------|--|
| *Preferred file type/format is pdf file.<br>Supporting Documents Checklist.<br>• Course Fee Quotation/Information<br>• Course Content (CC) / Time table<br>• Trainer's CV (CV)<br>• Consumable Materials<br>• Hotel Quotation<br>File Description | Attach File Choose File TRAINER PE 2019.pdf                           |               |  |
| Allowed (Only .JPG, JPEG, BMP, GIF, PNG, TIF, P                                                                                                    | PM,.DOC,.DOCX,.PDF,.RTF,.XLS,.XLSX,.TXT,.PPT,.PPTX,.PPSX are allowed) |               |  |
| Description                                                                                                    | File Name                                                             | Actions       |  |
| course outline                                                                                                    | E-LEARNING-COURSE-OUTLINE.docx-HRDF.pdf                               | Remove / View |  |
| quotation                                                                                                    |                                                                       | Remove / View |  |
| trainer profile                                                                                                    | To upload quotation and brochure for e-learning course only           | Remove / View |  |
| Back Save Submit Application Cancel                                                                                                    | For classroom, need to upload quotation + brochure + trainer profile  |               |  |

Result: A message 'Grant Submitted Successfully' is prompted out as shown below. 结果:提示信息《拨款提交成功》,如下图。

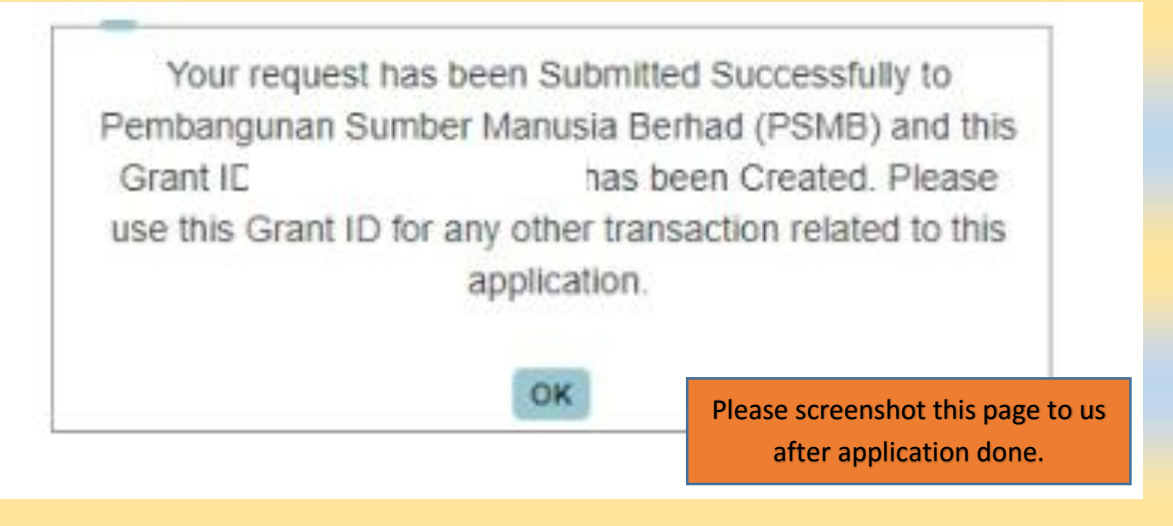